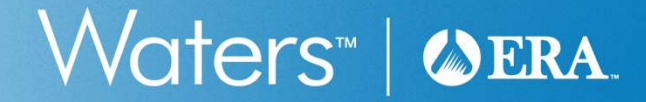

### eDATA Informatics Platform – The Basics

Brian Stringer Proficiency Testing Technical Specialist

#### eDATA Informatics Platform – The Basics

- Key Learning Topics
  - Streamline data entry
  - Avoid common reporting errors
  - Submit results for a Quik Response
  - Access PT results
- Speaker Brian Stringer
  - Proficiency Testing Technical Specialist

#### Avoid common errors by reviewing the paperwork

- Review the packing slip
  - Match up lot numbers with container labels
- Before starting your analysis
  - Read the PT Tracker for important announcements and product changes
  - Read the instructions for the study type: WS, WP, etc.
  - Review sample instructions pages to see:
    - Storage requirements
    - Dilution instructions
    - Reporting information
  - Review Data Reporting Forms
    - o Concentration Ranges are the manufacturing ranges for the analytes
    - PTRL (Proficiency Testing Reporting Limit)
    - $_{\odot}$  The required reporting units, such as mg/L or  $\mu g/L$

#### Avoid common errors reporting results

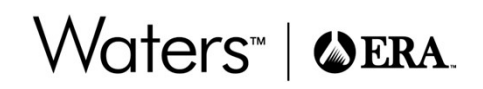

- Report results for the correct analyte
  - Demand (BOD or CBOD)
  - Solids (TSS, TDS or TS)
  - Microbiology Wastewater Coliforms and SourceWater
    - Options for Total Coliforms, Fecal Coliforms or E.coli
    - o Also, Membrane Filtration (MF) vs. MPN-Multiple Well vs. MPN-Multiple Tube
  - Heterotrophic Plate Count (HPC) and Enterococci also offer several options
- Report results from PT standards (WS, WP, DMR-QA, etc.) not from QC samples
  - Labels for PT standards have a green edge, list the study number and a lot number
  - Labels for QC samples have a blue edge, the name "QC", and a lot number that matches the Certificates of Analysis you received with the samples
- Report your results on time!

#### Logging in to eDATA

# Waters™ | �ERA.

- Go to <u>www.eraqc.com</u> and click on the blue "eDATA login" link at the top
- On the next page click the "eDATA login" button
- If you have a Username, enter it along with your Password
- Don't remember your password? Use the Create/Reset ERA Password on the right
- If you don't remember your Username, are new to eDATA, or have any trouble logging in, just let us know and we can help
- To update the contacts on your account, go to your customer number in the upper right, select Customer Information, then expand Contacts

#### Updating contact information

| Contacts          |                      |                   |                          |           |               |      | Collapse 🔺 |
|-------------------|----------------------|-------------------|--------------------------|-----------|---------------|------|------------|
|                   |                      |                   |                          | $\frown$  |               |      |            |
| Name              | Title                | Work Phone Number | Email Address            | Primary   | Role          | Edit | Delete     |
| Brian Stringer    | Technical Specialist | (800) 372-0122    | Interlabgroup@waters.com | L/P       | Administrator | 1    | •          |
| Quality Manager   | QA Manager           | (800) 372-0122    | Quality@demo.na          |           | Administrator | 1    | •          |
| Add a new Contact |                      |                   |                          | $\bigvee$ |               |      |            |

- Primary lab contact has the letter "L" under Primary
- Primary NPDES permittee contact has the letter "P"
- If the Role is empty, select the blue Edit pencil and enter a Username
  - We don't recommend using the customer number or full email address
- Select a Permission Level (Role)
  - Administrator can enter data, retrieve reports, and delete or add contacts
  - Data Entry allows for data entry and reports, but can't change contacts
- Select Save to receive an email to reset your password

# Waters<sup>™</sup> | ♦ ERA.

#### **e**DATA Home Page Study closing in 43 days Study closing in 43 days RAD-140 (1/13/2025 - 2/27/2025) (1/13/2025 - 2/27/2025) Progress to-date Progress to-date **PFAS Secondary Need to schedule** Source Standards your PTs for 2025? Wastewater, Drinking Water, Our customer service team is happy to assist. AVAILABLE NOW Waters | @ERA Welcome to eDATA™ UPCOMING STUDIES WP-348 (1/16/2024 - 3/1/2024) Study Summary Preliminary Limits You have no upcoming studies.

| Step 1 – Ver<br>Enter Mailing Address                       | ifying your in                                               | formation                                                  |                                                          | Waters™                        | ERA. |
|-------------------------------------------------------------|--------------------------------------------------------------|------------------------------------------------------------|----------------------------------------------------------|--------------------------------|------|
| WS-342<br>(1/13/2025 - 2/27/2025)                           | Enter Select Agencies &<br>Mailing Address Add Third Parties | Enter & Customize Agency<br>Verify Data Reports (optional) |                                                          |                                |      |
| Contact Information<br>Existing Contacts<br>Stringer, Brian | <ul><li>✓ ②</li></ul>                                        |                                                            |                                                          |                                |      |
| First Name<br>Brian<br>Fax Number                           | Middle Name                                                  | Last Name<br>Stringer<br>EPA Lab ID<br>C999999             | Title Technical Specialist Receive Final Report PDF Only | Phone Number<br>(800) 372-0122 |      |

- Read the pop-up statement and answer "Okay"
  - Make changes for this contact, or select a different contact from the drop-down list
     For a new contact, go to customer number in the upper right, select Customer Information, then Contacts
  - This is the lab report recipient, for NPDES Permittee reports go to the DMR-QA tab

  - Verify the EPA Lab ID and your option for receiving the lab report
  - Click the green "Save & Continue" button

#### Step 2 – Agencies & Third Parties

| Select Agencies & Add Third Pa                        | rties                                   |                                                     |                                        |                                  |                   |       |         |        |
|-------------------------------------------------------|-----------------------------------------|-----------------------------------------------------|----------------------------------------|----------------------------------|-------------------|-------|---------|--------|
| WS-342<br>(1/13/2025 - 2/27/2025)<br>Enter<br>Mailing | 2<br>Select Agen<br>Address Add Third P | cies & Enter &<br>arties Submit Data                | Customize Agency<br>Reports (optional) |                                  |                   |       |         |        |
| Agency Selection                                      |                                         | Agencies & ThirdPart                                | ies                                    | Third Backs Calendian            |                   |       |         |        |
| Select previously chosen agencies                     | Ente                                    | You must either select a<br>to Step 3 - Enter Data. | n agency or select 'N                  | o Agencies Required' to continue | 25 Company        | State | Edit    | Delete |
| No agencies required                                  |                                         |                                                     |                                        | Okay                             | Environmental Lab | со    | 1       | •      |
| A2LA 😨                                                |                                         |                                                     |                                        | Add third party                  |                   |       |         |        |
| Florida 😨                                             |                                         |                                                     |                                        |                                  |                   |       |         |        |
| New Jersey 😨                                          | NJ99                                    | 901                                                 |                                        |                                  |                   |       |         |        |
| • Add more agencies                                   |                                         |                                                     |                                        |                                  |                   |       |         |        |
|                                                       |                                         |                                                     |                                        |                                  |                   | SAVE  | & CONTI | NUE    |
|                                                       |                                         |                                                     |                                        |                                  |                   |       |         |        |

#### Step 2 – Agencies & Third Parties

## Waters™ | ♦ ERA.

| Select Agencies & Add Th          | hird Parties             |                                             |                             |                                    |              |                               |                   |       |         |        |
|-----------------------------------|--------------------------|---------------------------------------------|-----------------------------|------------------------------------|--------------|-------------------------------|-------------------|-------|---------|--------|
| WS-342<br>(1/13/2025 - 2/27/2025) | Enter<br>Mailing Address | 2<br>Select Agencies &<br>Add Third Parties | 3<br>Enter &<br>Submit Data | Customize Ager<br>Reports (option: | ency<br>nal) |                               |                   |       |         |        |
| Agency Selection                  |                          |                                             |                             |                                    |              | Third Party Selection         |                   |       |         |        |
| Select previously chosen agen     | cies                     | Enter agency                                | ID                          |                                    |              | Select existing third parties | Company           | State | Edit    | Delete |
| No agencies required              |                          |                                             |                             |                                    |              | Lab Director                  | Environmental Lab | со    | 1       | •      |
| A2LA 😨                            |                          |                                             |                             |                                    |              | •Add third party              |                   |       |         |        |
| Florida 🞯                         |                          |                                             |                             |                                    |              |                               |                   |       |         |        |
| New Jersey 😵                      |                          | NJ99901                                     |                             |                                    |              |                               |                   |       |         |        |
| • Add more agencies               |                          |                                             |                             |                                    |              |                               |                   |       |         |        |
|                                   |                          |                                             |                             |                                    |              |                               |                   | SAVE  | & CONTI | NUE    |

#### Step 3 – Enter & Submit Data

Enter

Mailing Address Add Third Parties Submit Data Reports (optional)

Enter &

Select Agencies &

NOTE: All standards with check marks are saved and submitted. You will still be able to make changes to the results and save them until the study closes. For Quik Response or SSAS projects you must complete the evaluate and report step to close the study and receive your report.

**Customize Agency** 

| CSV DATA UPLOAD         |                     | Filter by |
|-------------------------|---------------------|-----------|
| S Inorganics (cat# 591) | 8 Metals (cat# 590) |           |
|                         |                     |           |
|                         |                     |           |

**RETURN TO OPEN STUDIES** 

Waters<sup>™</sup> | ♦ ERA.

**Enrolled Standards** 

WS-342

(1/13/2025 - 2/27/2025)

#### Data Entry – Report Data by Standard

| Data Entry                                                                         |                   |
|------------------------------------------------------------------------------------|-------------------|
| WS-342 (1/13/2025 - 2/27/2025) > pH (cat# 552)                                     | Add a new method  |
| Method Title Method 1                                                              |                   |
| Check if NELAC code is not required Report Data by Analyte Report Data by Standard | Show More         |
| Method Rev/Edition NELAC Code Tech Key Analysis Date                               |                   |
| No. Analyte Signs Datapoint Unit Concentration Range                               |                   |
| 1000 pH S.U. 5.00 - 10.0                                                           |                   |
| RETURN TO STANDARDS LIST                                                           | VIEW SUMMARY SAVE |

- On this data entry screen:
  - Method and Analysis Date are at the top, as they apply to all analytes in the standard
  - This is noted as "Report Data by Standard"
  - Can be changed to "Report Data by Standard" to enter different information for each analyte
  - "Method Title" is only used to keep track of multiple method tabs
- Start by clicking in the empty box under "Method"

#### Data Entry – Standard Methods

- Scroll or start typing to narrow down the search
- Standard Methods (SM) are listed two different ways
  - Pick the method with the revision year
     Such as SM 4500-H+ B-2011
    - $_{\odot}$  This will put the year in the Rev/Edition box
  - Or pick the one without the year
    - Such as SM4500H+ B
    - o This populate the Rev/Edition with "online"
    - Click in the Rev/Edition box to select the Edition you want, such as 22<sup>nd</sup> ED 2011

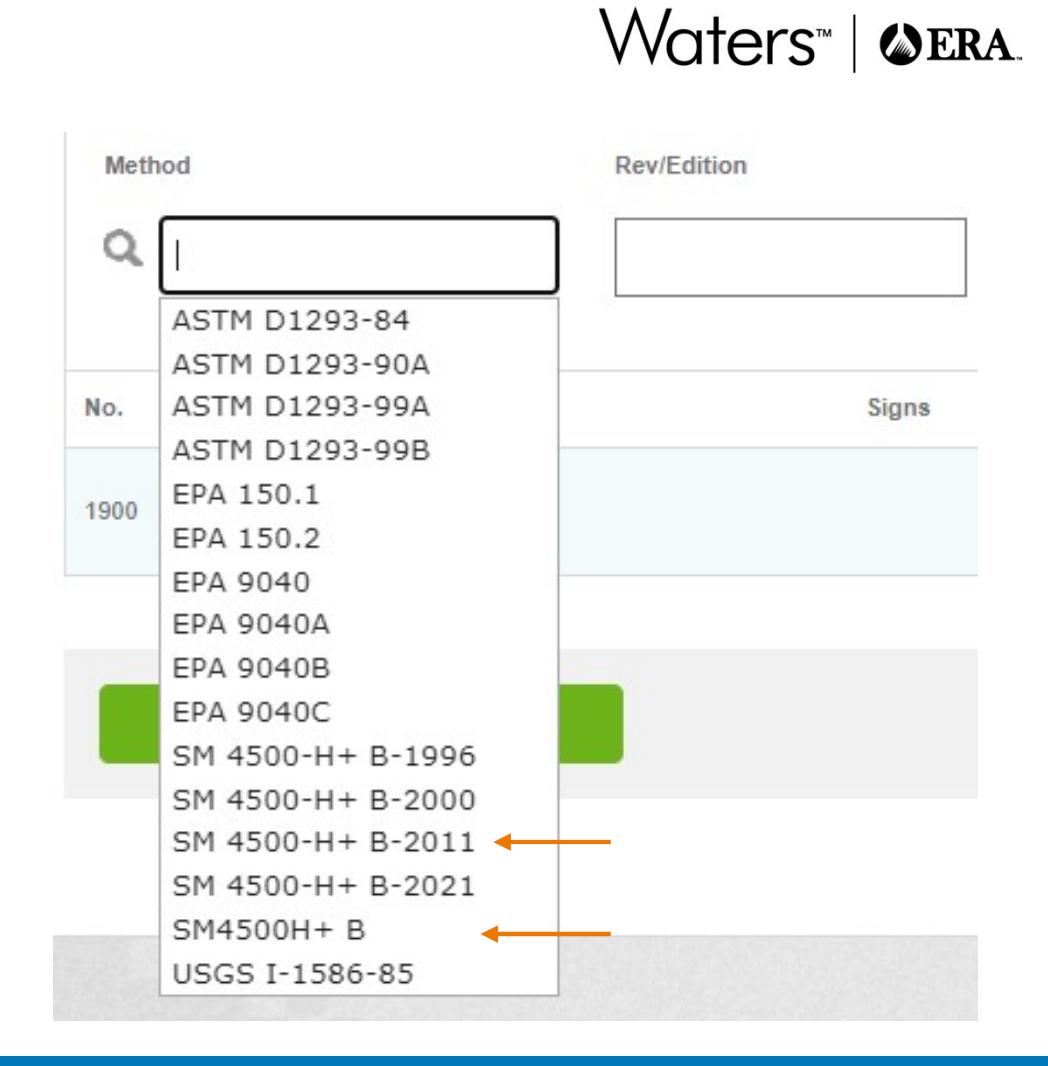

#### Data Entry – without NELAC Method Codes

|      | Check if NELAC code is not re | equired Report Data by | y Analyte 💿 Rep | oort Data by S         | tandard                    |               |   |
|------|-------------------------------|------------------------|-----------------|------------------------|----------------------------|---------------|---|
| Meth | od                            | Rev/Edition            | NELAC Code      |                        | Tech Key                   | Analysis Date |   |
| Q    | In house method               |                        |                 |                        |                            |               | 8 |
| No.  | Analyte                       | Signs                  | Datapoint Unit  | Concentration<br>Range | Late/Revised<br>Revise All |               |   |
| 1900 | pH                            |                        | S.U.            | 5.00 - 10.0            | Revise                     |               |   |

- You are not limited to the methods in the drop-down lists
  - You can enter <u>anything</u> for the method description
- If you're using the study for in-house testing
- Or your agencies don't use NELAC method codes
  - Enter the method description as you want it
  - Check the box labeled "Check if NELAC code is not required"

#### Data Entry – International Laboratories

|      | heck if NELAC code is not re | quired Report Data by | Analyte 💿 Report D | Data by Standard       |               |
|------|------------------------------|-----------------------|--------------------|------------------------|---------------|
| Meth | od                           | Rev/Edition           | NELAC Code         | Tech Key               | Analysis Date |
| 9    | SM4500H+ B 24th ED 2023      |                       |                    |                        | <b>m</b>      |
| No.  | Analyte                      | Signs                 | Datapoint Unit     | Concentration<br>Range |               |
| 1900 | рН                           |                       | S.U.               | 5.00 - 10.0            |               |

- For our International Customers
  - Enter all your method information in the box for "Method"
    - This includes any method revisions or editions
    - Can also include preparatory or extraction methods
  - Please note: any information in the "Rev/Edition" box will <u>not</u> appear on the final performance report

#### Data Entry – meeting agency requirements for methods Waters<sup>™</sup> | ♦ ERA.

- If you enter your own method description but need a TNI Method Code
  - Enter your method description and revision/edition as you want it to read
  - Go to Resources at the top of the page, select TNI Method Code/Analyte Code Tables
  - Once on the TNI LAMS website, select Methods under TNI Codes (on the left), and search for your method to find the associated TNI Code
  - Enter the TNI Code in the NELAC Code field in eDATA
- It's very important to report the method you followed when analyzing the samples and that your agencies require
- Many agencies receive an EDD (Electronic Data Deliverable) with Method Codes
   Ask your agency or contact ERA to see if they receive an EDD
- Other agencies don't use Method Codes, but the method descriptions must exactly match your certification or accreditation
- Please confirm with your accrediting agencies what they require for reporting

#### Data Entry – Analysis Date, Datapoint & Analyst Name

| Method Title<br>Method 1      |                        |                                            |            |               |  |              |      |        |
|-------------------------------|------------------------|--------------------------------------------|------------|---------------|--|--------------|------|--------|
| Check if NELAC code is not re | equired Report Data by | Analyte  Report Data b                     | y Standard | Analysis Date |  |              | Sho  | w More |
| Q EPA 150.1                   | 1982                   | 10008409                                   | ISE        | 01/15/2025    |  |              |      |        |
| No. Analyte<br>1900 pH        | Signs                  | Datapoint Unit Con<br>Ran<br>7.21 9U. 5.00 | - 10.0     |               |  |              |      |        |
| RETURN TO STANDARDS LIST      |                        | Č                                          |            |               |  | VIEW SUMMARY | SAVI | :      |

- Pick the Analysis Date using the calendar
- To report your analyst's name:
  - Select Show More over on the right and find the "Analyst Name" field
- Enter your test results in the Datapoint field
- Select Save and answer Yes to "Do you want to go to the list of Standards"

#### Data Entry – Enrolled Standards List

Waters<sup>™</sup> | ♦ ERA.

| Enrolled Standards                                              |                          |                                        |                        |                                        |                                                              |                              |                              |           |
|-----------------------------------------------------------------|--------------------------|----------------------------------------|------------------------|----------------------------------------|--------------------------------------------------------------|------------------------------|------------------------------|-----------|
| WS-342<br>(1/13/2025 - 2/27/2025)                               | Enter<br>Mailing Address | Select Agencies &<br>Add Third Parties | Enter &<br>Submit Data | Customize Agency<br>Reports (optional) |                                                              |                              |                              |           |
| NOTE: All standards with check marks a and secsive your report. | re saved and submitte    | d. You will still be able to           | make changes to the r  | esults and save them until             | the study closes. <b>Pr Quik Response or SSAS projects y</b> | ou must complete the evaluat | e and report step to close t | the study |
| CSV DATA UPLOAD                                                 | EMAIL STUDY              | SUMMARY                                | VIEW STUDY SUMM        | MARY                                   |                                                              |                              | Filter by                    | ~         |
| S Inorganics (cat# 591)                                         |                          |                                        |                        |                                        | 8 Metals (cat# 590)                                          |                              |                              |           |
| ● <u>pH (cat# 552)</u>                                          |                          |                                        |                        | View Summary                           |                                                              |                              |                              |           |
|                                                                 |                          |                                        |                        |                                        |                                                              |                              |                              |           |

RETURN TO OPEN STUDIES

#### Data Entry – Report Data by Analyte

Waters™ | �ERA.

| Method<br>Method | 1 Title                         |       |           |          |      |                     |        |             |            |                       |                |          |      |
|------------------|---------------------------------|-------|-----------|----------|------|---------------------|--------|-------------|------------|-----------------------|----------------|----------|------|
| Re               | eport Data by Analyte           |       |           |          |      |                     |        |             |            |                       |                |          |      |
| No.              | Analyte                         | Signs | Datapoint | Unit     | PTRL | Concentration Range | Method | Rev/Edition | NELAC Code | NELAC Code<br>Opt Out | Tech Key Analy | sis Date | More |
| 1505             | Alkalinity as CaCO3             | <     |           | mg/L     | 22   | 25.0 - 200          | ٩      |             |            |                       |                | 8        | •    |
| 1575             | Chloride                        | <     |           | mg/L     | 17   | 20.0 - 160          | ٩      |             |            |                       |                | ŧ        | •    |
| 1610             | Conductivity at 25°C            | <     |           | µmhos/cm | 117  | 130 - 1300          | ٩      |             |            |                       |                | 8        | •    |
| 1730             | Fluoride                        | <     |           | mg/L     | 0.9  | 1.00 - 8.00         | ٩      |             |            |                       |                | 8        | •    |
| 1820             | Nitrate + Nitrite as N          | <     |           | mg/L     | 2.6  | 3.00 - 10.0         | ٩      |             |            |                       |                | *        | -    |
| 1810             | Nitrate as N                    | <     |           | mg/L     | 2.7  | 3.00 - 10.0         | ٩      |             |            |                       |                | 8        | •    |
| 1125             | Potassium                       | <     |           | mg/L     | 8.5  | 10.0 - 40.0         | ٩      |             |            |                       |                | #        | •    |
| 2000             | Sulfate                         | <     |           | mg/L     | 21   | 25.0 - 250          | ٩      |             |            |                       |                | 8        | •    |
| 1955             | Total Dissolved Solids at 180°C | <     |           | mg/L     | 80   | 100 - 1000          | ٩      |             |            |                       |                | 8        | •    |
|                  |                                 |       |           |          |      |                     |        |             |            |                       |                |          |      |
| RE               | TURN TO STANDARDS LIST          |       |           |          |      |                     |        |             |            |                       | VIEW SUMMARY   | SAVE     |      |

#### Data Entry – Less Than Signs "<"

|      |                                 | $ \land$ |           |          |      |                     |
|------|---------------------------------|----------|-----------|----------|------|---------------------|
| No.  | Analyte                         | Signs    | Datapoint | Unit     | PTRL | Concentration Range |
| 1505 | Alkalinity as CaCO3             | <        |           | mg/L     | 22   | 25.0 - 200          |
| 1575 | Chloride                        |          |           | mg/L     | 17   | 20.0 - 160          |
| 1610 | Conductivity at 25°C            | <        |           | µmhos/cm | 117  | 130 - 1300          |
| 1730 | Fluoride                        | <        |           | mg/L     | 0.9  | 1.00 - 8.00         |
| 1820 | Nitrate + Nitrite as N          | <        |           | mg/L     | 2.6  | 3.00 - 10.0         |
| 1810 | Nitrate as N                    | <        |           | mg/L     | 2.7  | 3.00 - 10.0         |
| 1125 | Potassium                       | <        |           | mg/L     | 8.5  | 10.0 - 40.0         |
| 2000 | Sulfate                         | <        |           | mg/L     | 21   | 25.0 - 250          |
| 1955 | Total Dissolved Solids at 180°C | <        |           | mg/L     | 80   | 100 - 1000          |

# Waters™ | �ERA.

- Note: Below the word "Signs" are small less-than signs "<"</li>
  - The boxes are not used to show you reported results for the analyte
  - They are only checked to indicate you were not able to detect the analyte
  - Normally only for Organics standards where not every analyte is spiked
- To report that an analyte was not spiked into a sample
  - Check the box by the < sign and enter a numerical value for the Datapoint, such as the PTRL value, or your own LOQ (Limit of Quantification)
  - You can also enter a value of 0 (zero) for the Datapoint, and don't check the < Sign</li>

Data Entry – Review & Save

#### WS-342 (1/13/2025 - 2/27/2025) > Inorganics (cat# 591) • Add a new method Copy this method Delete this method Method Title Method Title Method 1 Method 2 Report Data by Analyte NELAC Code Opt Out Tech Key Analyte Signs Datapoint Unit PTRL Concentration Range Method Rev/Edition NELAC Code Analysis Date More w Q < 22 25.0 - 200 . Alkalinity as CaCO3 mg/L w Q EPA 300.1 01/15/2025 8 < 17 20.0 - 160 75.2 mg/L 1 1997 10275602 IC-COND Chloride • 9 8 Conductivity at 25°C < 117 130 - 1300 µmhos/cm w Q 8 < 0.9 1.00 - 8.00 Fluoride mg/L Ŧ Q < . Nitrate + Nitrite as N mg/L 2.6 3.00 - 10.0 w Q < 8 2.7 Nitrate as N mg/L 3.00 - 10.0 Ŧ Q < . 8.5 10.0 - 40.0 Potassium mg/L \* Q 8 < mg/L 21 25.0 - 250 Sulfate w Q . Total Dissolved Solids at 180°C < mg/L 80 100 - 1000

Waters<sup>™</sup> | ♦ ERA.

©2025 Waters Corporation

No.

1505

1575

1610

1730

1820

1810

1125

2000

1955

#### Data Entry – Enrolled Standards List

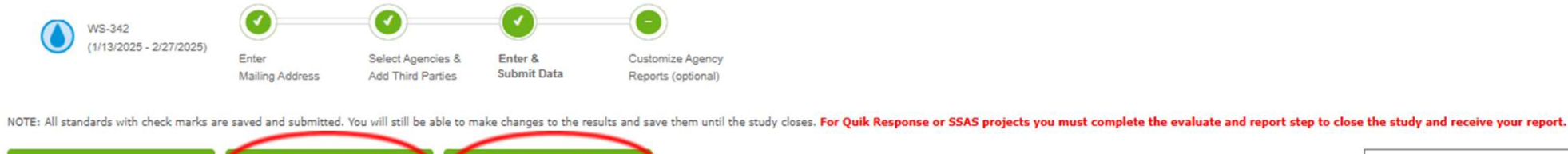

| CSV DATA UPLOAD        | EMAIL STUDY SUMMARY | VIEW STUDY SUMMARY |              |                     | Filter by | ~ |
|------------------------|---------------------|--------------------|--------------|---------------------|-----------|---|
|                        | $\sim$              | $\sim$             |              |                     |           |   |
| Inorganics (cat# 591)  |                     |                    | View Summary | S Metals (cat# 590) |           |   |
|                        |                     |                    |              |                     |           |   |
| ♥ <u>pH (cat# 552)</u> |                     |                    | View Summary |                     |           |   |

Waters<sup>™</sup> | ♦ ERA.

| RETURN TO OPEN STUDIES |
|------------------------|
|                        |

Enrolled Standards

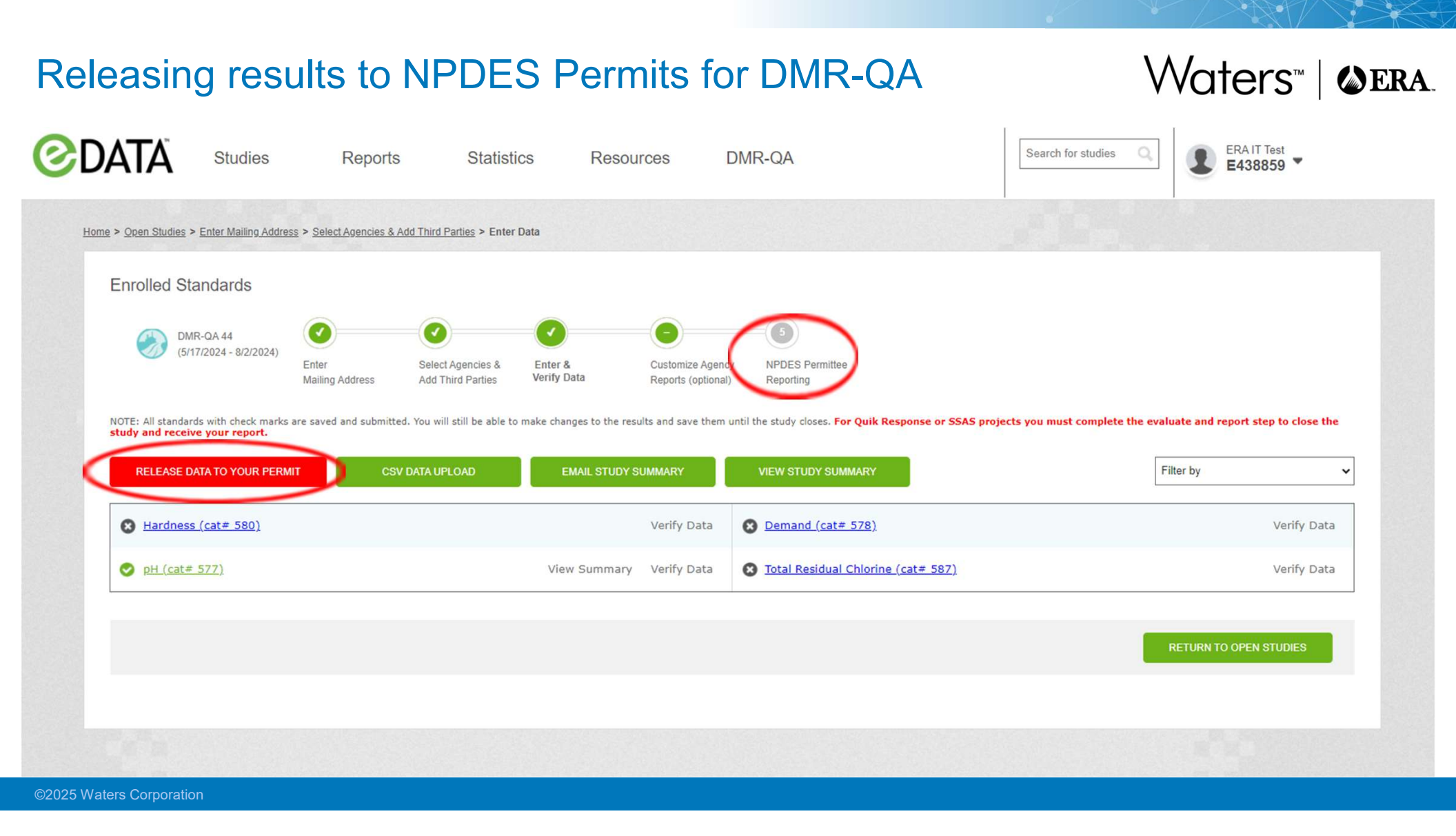

#### Step 5 – NPDES Permittee Reporting

Waters<sup>™</sup> | ♦ ERA

#### IMPORTANT!Do not leave this page without releasing the data to any permittees listed in the queue in Step 3. The queue will be cleared if you leave the page without releasing.

| Step 1: Select Permittees                | Step 2: Select Analytes | Step 3: Release to Permittee |
|------------------------------------------|-------------------------|------------------------------|
| Search By: ADD                           | -                       |                              |
| Sort By Name O Sort By NPDesNo           |                         |                              |
| Filter By: All 🗸                         |                         |                              |
| Select Status Permittee Permittee        |                         |                              |
| Needs CO0000001 ERA                      |                         |                              |
|                                          |                         |                              |
|                                          |                         |                              |
|                                          |                         |                              |
|                                          |                         |                              |
|                                          |                         |                              |
|                                          |                         |                              |
|                                          |                         |                              |
| -                                        | -                       |                              |
| PERMITTEE STATUS REPORT                  |                         |                              |
| LINK ALL ANALYTES TO SELECTED PERMITTEES |                         |                              |
| DELETE SELECTED PERMITTEES               |                         |                              |
| RELEASE SELECTED PERMITTEES              |                         |                              |

RELEASE DATA TO YOUR PERMIT

#### Data Entry – CSV Upload

**Enrolled Standards** 

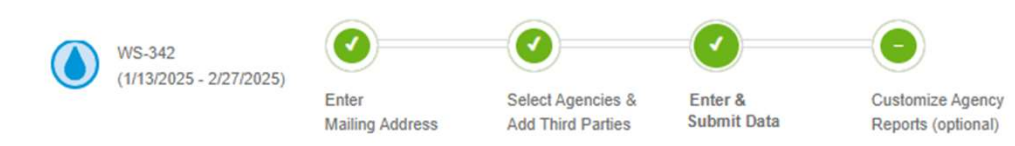

NOTE: All standards with check marks are saved and submitted. You will still be able to make changes to the results and save them until the study closes. For Quik Response or SSAS projects you must complete the evaluate and report step to close the study and receive your report.

| CSV DATA UPLOAD       | EMAIL STUDY SUMMARY | VIEW STUDY SUMMARY |                            | Filter by |
|-----------------------|---------------------|--------------------|----------------------------|-----------|
| Inorganics (cat# 591) |                     | View Summary       | 8 <u>Metals (cat# 590)</u> |           |
| ♥ pH (cat # 552)      |                     | View Summary       |                            |           |

- We also offer the option of uploading results from a csv file
  - This is available for regular studies, just not for Quick Responses
  - Uploading can save time and reduce errors
  - If you want to explore this option, please reach out to the PT Group
    - We'll send you the information to get you started on creating the upload file from your LIMS
    - We can also create an example of your own test results from a previous study

|                                            |                            |                                        |                             |                                        |                      | 6                                                                               |                                             |             |
|--------------------------------------------|----------------------------|----------------------------------------|-----------------------------|----------------------------------------|----------------------|---------------------------------------------------------------------------------|---------------------------------------------|-------------|
| Quick Res                                  | ponse                      | Studi                                  | ies                         |                                        |                      |                                                                                 | Waters™∣                                    | ERA.        |
| Enrolled Standards                         |                            |                                        |                             |                                        |                      |                                                                                 |                                             |             |
| 111818test<br>(11/18/2018 - 12/31/2018)    | 0                          | 0                                      | 0                           | •                                      | 0                    |                                                                                 |                                             |             |
| (1/102010-12012010)                        | Enter<br>Mailing Address   | Select Agencies &<br>Add Third Parties | Enter &<br>Verify Data      | Customize Agency<br>Reports (optional) | Evaluate<br>& Report |                                                                                 |                                             |             |
| NOTE: All standards with check marks are : | saved and submitted. You v | will still be able to mak              | ke changes to the results a | and save them until t                  | he study close Fo    | r Quik Response or SSAS projects you must complete the evaluate and report step | to close the study and receive your report. |             |
| CSV DATA UPLOAD                            | EMAIL STUDY SUMM           | IARY V                                 | IEW STUDY SUMMARY           |                                        |                      |                                                                                 | Filter by                                   | *           |
| Solids Concentrate (cat# 403)              | <u>2QR)</u>                |                                        |                             | View Summary                           | Verify Data          | <u> </u>                                                                        | View Summary                                | Verify Data |
|                                            |                            |                                        |                             |                                        |                      |                                                                                 |                                             |             |
|                                            |                            |                                        |                             |                                        |                      |                                                                                 |                                             |             |

- You are in control of the close date for Quick Responses
  - If following TNI requirements, Quick Responses close on the date listed (45 days)
- So, you tell us when you're ready to submit your results
  - Enter and save your results
  - Review the study summary
  - Go to Step 5 Evaluate & Report

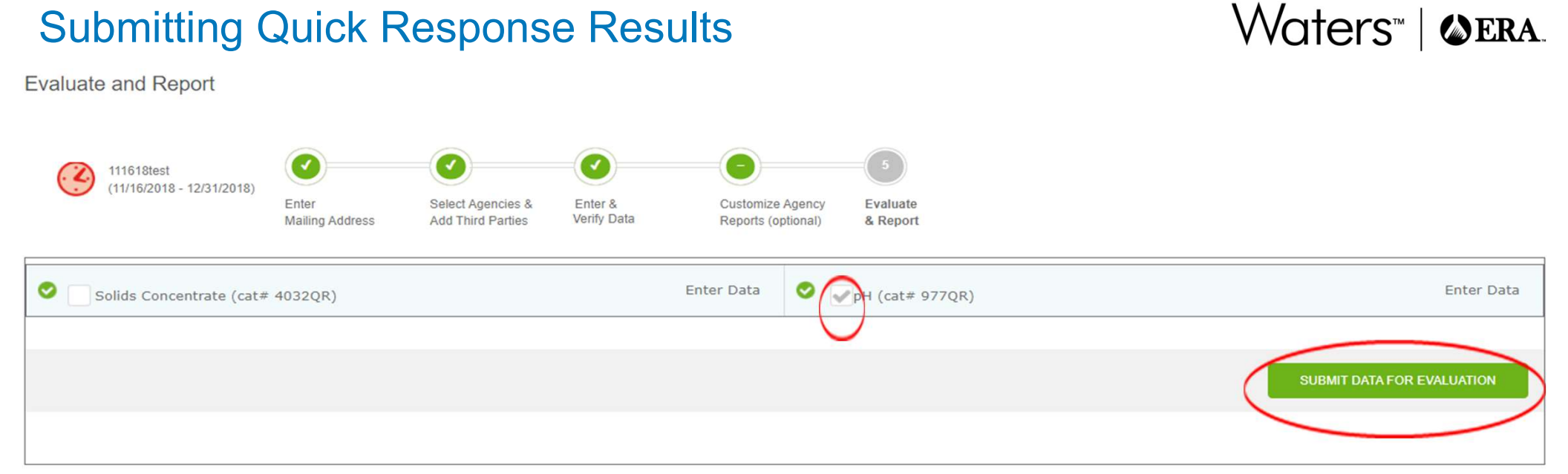

- Check the box for any standard you're ready to submit
  - You don't have to submit all standards at once
     Just let us know if you need us to send a partial report to your agencies
  - But you can't go back and submit results for additional analytes within a standard
- Select the button Submit Data for Evaluation
- Your graded report will be ready in seconds!

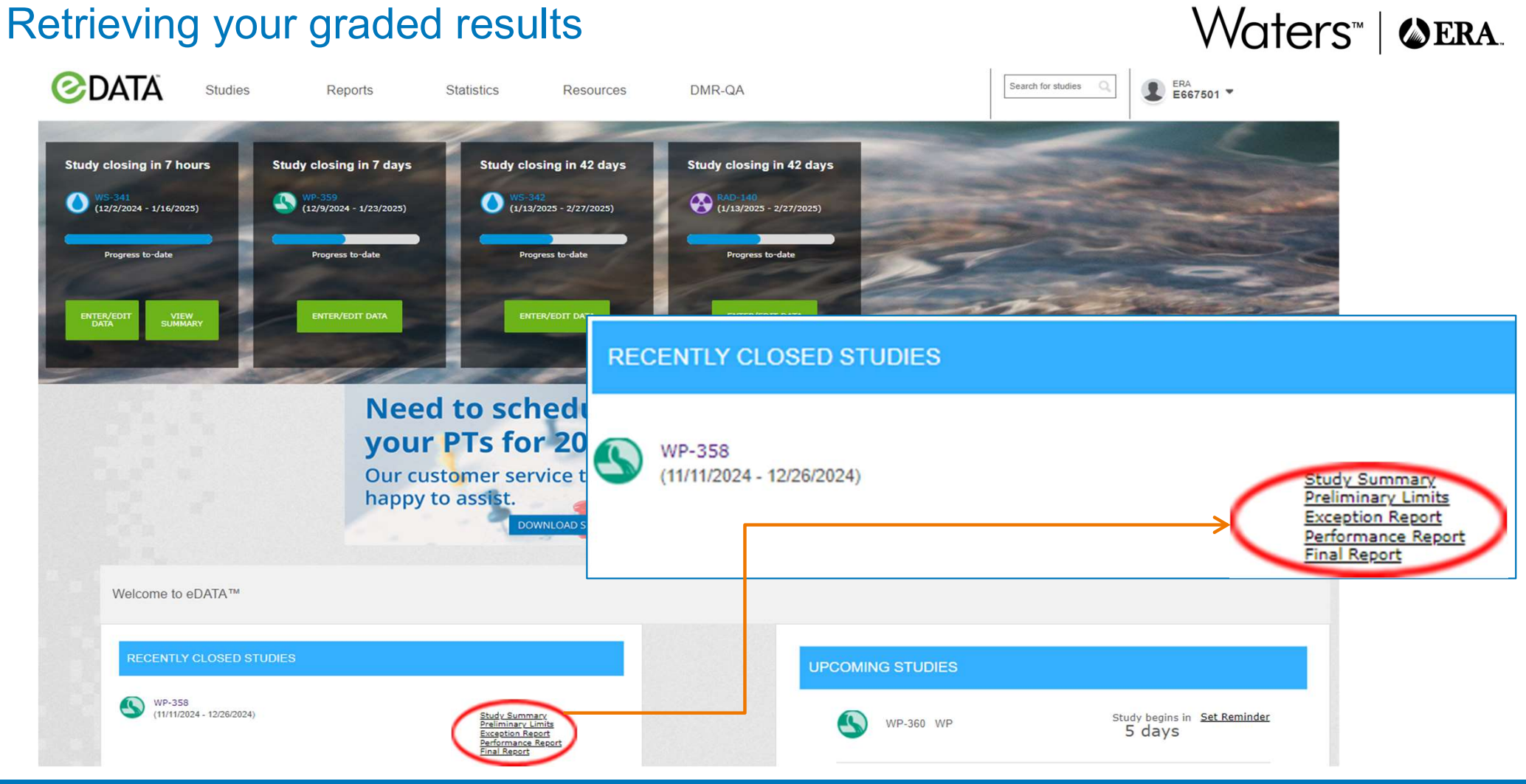

©2025 Waters Corporation

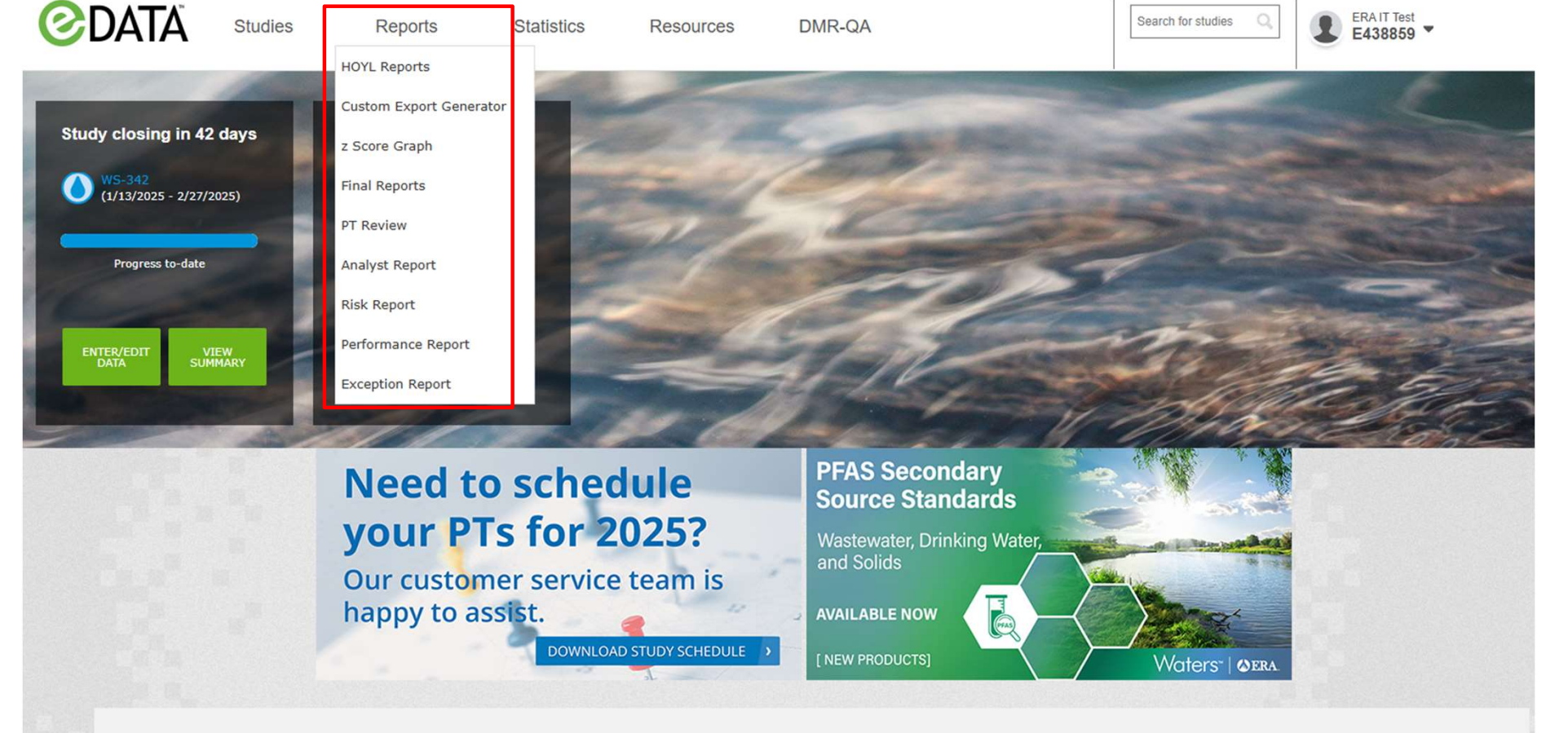

Waters<sup>™</sup> | ♦ ERA.

#### Reports and tracking tools

Welcome to eDATA™

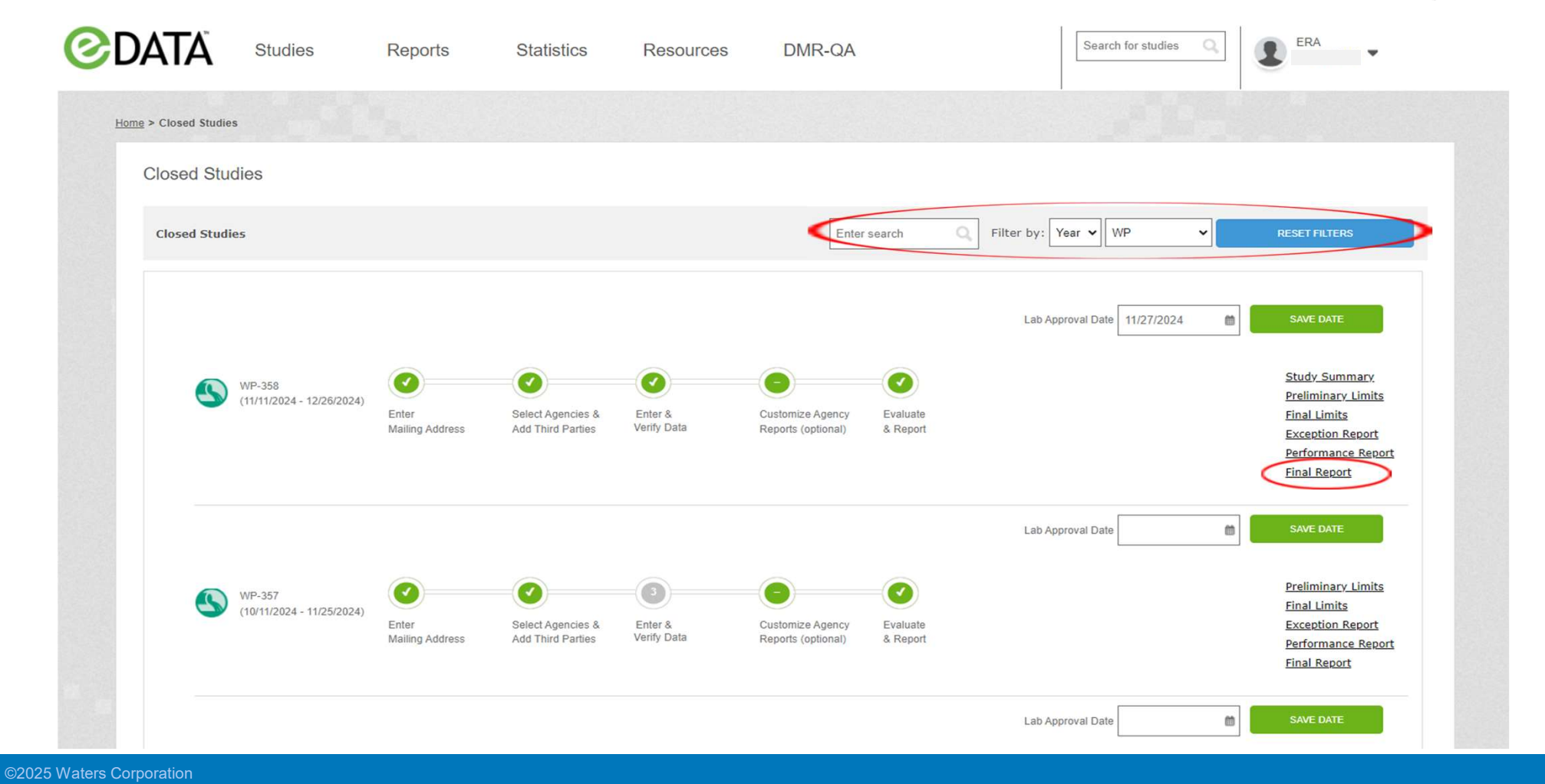

#### Final results for previous studies

#### Performance Report for historical studies

C ADD STUDIES CLEAR STUDIES Performance Report - All 2024 WP,All 2024 WS,All 2024 SOIL Evaluation Criteria: TNI 2016 V Show SOP: Study TNI Analyte Units Reported Value Assigned Value Acceptance Performance Z Score Method Description Analysis Date Analyst Name Study Mean Study Analyte Evaluation Standard Code Deviation ALL ALL ~ ~ Nitrite Z000057F 1840 Nitrite as N 0.443 0.442 EPA 353.2 2 1993 1/9/2024 Ana Lyst33 0.446 0.0269 0.376 - 0.508 Acceptable -0.105 mg/L Inorganics Z000057F 1820 Nitrate + Nitrite as N mg/L 5.72 5.99 5.09 - 6.89 Acceptable -1.18 EPA 353.2 2 1993 1/4/2024 Ana Lyst33 6.04 0.268 Nitrate as N Z000057F 1810 mg/L 5.72 5.99 5.39 - 6.59 Acceptable -1.17 EPA 353.2 2 1993 1/4/2024 Ana Lyst33 6.01 0.250 Diesel Range Organics (DRO) in Water Z000002J Diesel Range Organics (DRO) 1880 3780 949 - 4750 Acceptable CT ETPH 1 2005 1/25/2024 Ana Lyst32 2780 677 9369 µg/L -1.33 D Nitrite Z000056E 1840 0.153 Nitrite as N mg/L 3.74 3.77 3.27 - 4.27 Acceptable EPA 353.2 2 1993 1/9/2024 Ana Lyst33 3.78 Diesel Range Organics (DRO) in Soil Z000001I 9369 Diesel Range Organics (DRO) mg/kg 809 1650 428 - 2000 Acceptable CT ETPH 1 2005 1/25/2024 Ana Lyst32 1210 254 -1.59 □ Simple Nutrients EPA 353.2 2 1993 0.464 Z000056E 1820 Nitrate + Nitrite as N 5.66 5.94 4.89 - 6.94 Acceptable -0.382 1/4/2024 Ana Lyst33 5.84 mg/L Z000056E 1810 5.65 5.94 4.83 - 7.02 EPA 353.2 2 1993 1/4/2024 5.92 0.592 Nitrate as N mg/L Acceptable Ana Lyst33 Metals in Soil

EXPORT REPORT

©2025 Waters Corporation

Waters™ | ♦ ERA.

#### Wate

#### **Custom Export Generator**

#### Custom Export Generator

| Report Columns                                                                                                    | Lab Name:                                                                    | Study Types:                                                            | Analytes:                                                                                                  |
|----------------------------------------------------------------------------------------------------|------------------------------------------------------------------------------|-------------------------------------------------------------------------|----------------------------------------------------------------------------------------------------|
| StudyYear  LabName ERAAccountNumber LabCity LabState PostalCode LabCountry TNIAnalyteCode MethodCode ZScore StudyMean StudyStandardDeviation |                                                                              | QR<br>SOIL<br>UST<br>WP<br>WS                                           | Aluminum<br>Antimony<br>Arsenic<br>Barium<br>Beryllium<br>Boron<br>Cadmium<br>Chromium<br>Cobalt<br>Copper |
| Ns                                                                                                    | Study Years:                                                                 | Studies:                                                                | Select Saved Layout                                                                                        |
| ADD ADD ALL<br>Selected Columns                                                                                                    | 2023<br>2022<br>2021<br>2020<br>2017<br>2016<br>2015<br>2014<br>2013<br>2012 | WP-336<br>WP-338<br>WP-339<br>WP-341<br>WP-342<br>WP-345                |                                                                                                    |
| ClosingDate<br>StandardName                                                                                                    | 2011                                                                         |                                                                         | DELETE UPDATE                                                                                              |
| Analyte<br>Units<br>ReportedValue<br>AssignedValue                                                                                           | Evaluation:                                                                  | Standards:                                                              | Selected Report Format                                                                                     |
| AcceptanceLimits<br>PerformanceEvaluation                                                                                                    | NotAcceptable                                                                | PH (cat# 577)                                                           | CSV Doumland                                                                                               |
| MethodDescription                                                                                                    | NotReported                                                                  | Settleable Solids (cat# 883)<br>Complex Nutriente (cat# 579)            | CSV Dominad                                                                                                |
| AnalysisDate<br>AnalystName                                                                                                    |                                                                              | Demand (cat# 578)<br>Oil & Grease (cat# 582)<br>Trace Metals (cat# 586) | Name To Save As New Layout(optional)                                                                       |
|                                                                                                    | -                                                                            | Mercury (cat# 5/4)                                                      |                                                                                                    |
|                                                                                                    |                                                                              |                                                                         | GENERATE EXPORT CLEAR ALL FLITERS                                                                          |

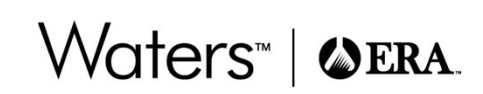

## Waters™ | �ERA.

#### Z-Score Graph

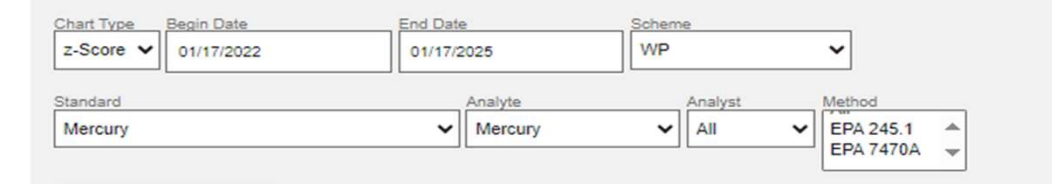

ADD TO CHART

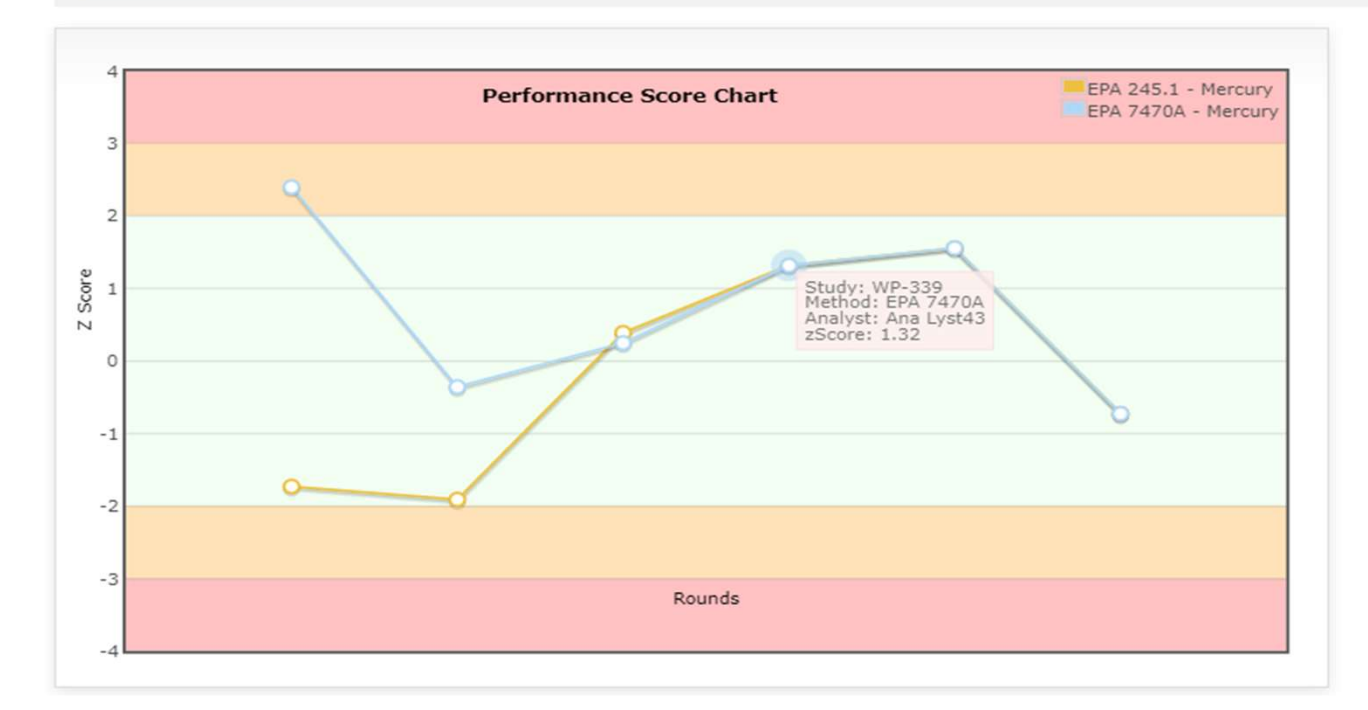

©2025 Waters Corporation

#### **PT Review**

| Filter by:                      |               | Matrix: WP → Date Range: 07/01/2022 - 01/17/2025 |                        |             |                                 |                          |                                 |                                 |                          |  |  |
|---------------------------------|---------------|--------------------------------------------------|------------------------|-------------|---------------------------------|--------------------------|---------------------------------|---------------------------------|--------------------------|--|--|
| Display:                        |               | Studies: Five most recent V                      | Iluation: TNI 2016 V D | isplay: Stu | dy Close Date                   | ▼ Not                    | Acceptable                      | Exclude                         | e Revision               |  |  |
| Analyte                         | <u>Matrix</u> | Method                                           | Revision               | Tech        |                                 | Last 5 S                 | Study Close                     | e Dates                         |                          |  |  |
| 1,4-Dioxane                     | WP            | EPA 8270D SIM                                    | 2007                   | GC-MS       | 08/31/2023<br>Acceptable        | 07/28/2022<br>Acceptable |                                 |                                 |                          |  |  |
| Total Dissolved Solids at 180°C | WP            | SM 2540 C-2015                                   | 2015                   | GRAV        | 11/27/2023<br>Not<br>Acceptable | 08/17/2023<br>Acceptable | 06/01/2023<br>Not<br>Acceptable | 11/28/2022<br>Acceptable        | 07/28/2022<br>Acceptable |  |  |
| Mercury                         | WP            | EPA 7470A                                        | 1 1994                 | CVAAS       | 11/27/2023<br>Acceptable        | 08/31/2023<br>Acceptable | 06/01/2023<br>Acceptable        | 11/28/2022<br>Acceptable        | 09/01/2022<br>Acceptable |  |  |
| Mercury                         | WP            | EPA 245.1                                        | 3 1994                 | CVAAS       | 11/27/2023<br>Acceptable        | 08/31/2023<br>Acceptable | 06/01/2023<br>Acceptable        | 11/28/2022<br>Acceptable        | 09/01/2022<br>Acceptable |  |  |
| CBOD                            | WP            | SM5210B                                          | 22nd ED 2011           | GALV        | 09/01/2022<br>Acceptable        |                          |                                 |                                 |                          |  |  |
| BOD                             | WP            | SM5210B                                          | 22nd ED 2011           | POT         | 09/01/2022<br>Acceptable        |                          |                                 |                                 |                          |  |  |
| Aluminum                        | WP            | EPA 200.7                                        | 4.4 1994               | ICP-AES     | 11/27/2023<br>Acceptable        | 08/31/2023<br>Acceptable | 07/23/2023<br>Acceptable        | 06/01/2023<br>Not<br>Acceptable | 11/28/2022<br>Acceptable |  |  |
| Antimony                        | WP            | EPA 200.7                                        | 4.4 1994               | ICP-AES     | 11/27/2023<br>Acceptable        | 08/31/2023<br>Acceptable | 06/01/2023<br>Acceptable        | 11/28/2022<br>Acceptable        | 09/01/2022<br>Acceptable |  |  |
| Arsenic                         | WP            | EPA 200.7                                        | 4.4 1994               | ICP-AES     | 11/27/2023<br>Acceptable        | 08/31/2023<br>Acceptable | 06/01/2023<br>Acceptable        | 11/28/2022<br>Acceptable        | 09/01/2022<br>Acceptable |  |  |
| Barium                          | WP            | EPA 200.7                                        | 4.4 1994               | ICP-AES     | 11/27/2023<br>Acceptable        | 08/31/2023<br>Acceptable | 06/01/2023<br>Acceptable        | 11/28/2022<br>Acceptable        | 09/01/2022<br>Acceptable |  |  |
| Beryllium                       | WP            | EPA 200.7                                        | 4.4 1994               | ICP-AES     | 11/27/2023<br>Acceptable        | 08/31/2023<br>Acceptable | 06/01/2023<br>Acceptable        | 11/28/2022<br>Acceptable        | 09/01/2022<br>Acceptable |  |  |

#### ©2025 Waters Corporation

Analyst Report Evaluation Criteria: TNI 2016 V Show SOP: Analyte Assigned Value Analysis Date Study Standard Analyst Name Study TNI Units Reported Acceptance Performance Method Description Z Score Study Total Ns Analyte Value Limits Evaluation Mean Code Deviation Silver ALL ALL ¥ ~ Metals Ana Lyst33 WS-321 1150 Silver µg/L 160 176 123 - 229 Acceptable EPA 200.7 4.4 1994 5/17/2023 -1.98 174 7.00 110 Ana Lyst43 WS-327 1150 µg/L 77.1 78.1 54.7 - 102 Acceptable EPA 200.7 4.4 1994 11/15/2023 -0.19477.9 4.06 105 Silver ■ Trace Metals EPA 200.7 4.4 1994 Ana Lyst33 WP-339 1150 Silver µg/L 306 336 286 - 386 Acceptable 5/17/2023 -1.62 336 18.4 202 Ana Lyst33 WP-339 1150 Silver µg/L 306 336 286 - 386 Acceptable EPA 6010D 2014 5/17/2023 -1.62 336 18.4 202 Ana Lyst43 WP-342 1150 980 861 732 - 990 Acceptable EPA 200.7 4.4 1994 8/23/2023 864 47.4 314 Silver µg/L 2.44 Ana Lyst43 WP-342 1150 980 861 732 - 990 Acceptable EPA 6010D 2014 8/23/2023 864 47.4 314 Silver µg/L 2.44 Ana Lyst43 WP-345 1150 µg/L 566 542 461 - 623 Acceptable EPA 200.7 4.4 1994 11/15/2023 0.741 542 33.0 171 Silver Ana Lyst43 WP-345 1150 Silver 566 542 461 - 623 Acceptable EPA 6010D 2014 11/15/2023 0.741 542 33.0 171 µg/L E Metals in Soil Ana Lyst58 EPA 6010D 2014 SOIL-121 1150 Silver mg/kg 16.5 51.0 33.0 - 61.6 Not Acceptable 2/16/2023 -6.36 47.3 4.84 161 Ana Lyst33 SOIL-123 1150 Silver mg/kg 79.0 88.6 58.5 - 106 Acceptable EPA 6010D 2014 8/24/2023 82.4 8.96 124

#### **Analyst Report**

ADD ANALYSTS

#### port

CLEAR ANALYSTS

Filter by:

Ma

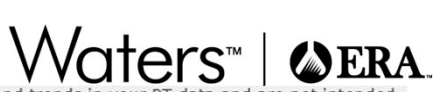

Flag: Selected Flags >

Flag

- 01/17/2025

ALL

Risk Report The use of multi-rule examination of zScores for historical PT results is intended to aid the reviewer identify possible areas of concern for further investigation in regards to bias, variability and trends in your to represent performance criteria for the evaluation of PT data.

Matrix: WS v Date Range: 01/17/2022

Analyte

- L1of5 > 3SD L2of3 > 2SD L3 > 1SD L5x L3 L5
- : One or more of the last 5 data points was outside of 3 standard deviations : 2 of the last 3 data points were both outside 2 standard deviations on the same side of the mean : The last 3 data points were outside 1 standard deviation on the same side of the mean : The last 5 data points were all on the same side of the mean : The last 5 data points all trend in the same direction : The last 5 data points all trend in the same direction

| atrix | Standard |           | Method Description |
|-------|----------|-----------|--------------------|
|       |          |           |                    |
|       |          |           |                    |
|       | Metals   | EPA 200.7 |                    |

| ws | Metals     | EPA 200.7 | Thallium                        | L1of5 > 3SD<br>L2of3 > 2SD |
|----|------------|-----------|---------------------------------|----------------------------|
| ws | Metals     | EPA 200.8 | Arsenic                         | L1of5 > 3SD<br>L2of3 > 2SD |
| WS | Metals     | EPA 200.8 | Chromium                        | L1of5 > 3SD                |
| WS | Metals     | EPA 200.8 | Molybdenum                      | L1of5 > 3SD                |
| WS | Metals     | EPA 200.8 | Nickel                          | L1of5 > 3SD                |
| WS | Metals     | EPA 200.8 | Selenium                        | L1of5 > 3SD<br>L2of3 > 2SD |
| WS | Metals     | EPA 200.8 | Vanadium                        | L1of5 > 3SD                |
| WS | Inorganics | SM2510B   | Conductivity at 25°C            | L1of5 > 3SD                |
| WS | Inorganics | SM2540C   | Total Dissolved Solids at 180°C | L1of5 > 3SD                |
| WS | Silica     | EPA 200.7 | Silica as SiO2                  | L1of5 > 3SD                |

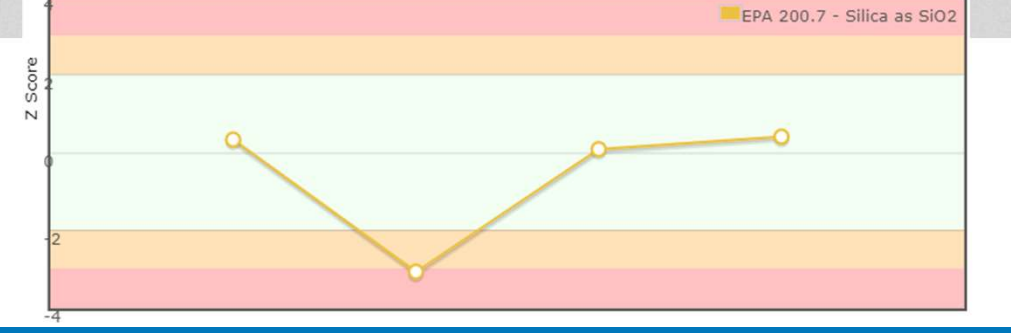

| HOYL Re         | eports                     |                               |                           | Wa                            | iters™   �era        |
|-----------------|----------------------------|-------------------------------|---------------------------|-------------------------------|----------------------|
|                 |                            | Filter by: 18 Months          | ✓ All                     | All                           | APPLY RESET FILTERS  |
| WP Studies      |                            |                               |                           |                               |                      |
| Studies         | Pass Rate<br>My Laboratory | Pass Rate<br>All Participants | My Acceptable Evaluations | My Not Acceptable Evaluations | My Total Evaluations |
| <u>Z0000023</u> | 100%                       | 98%                           | 1                         | 0                             | 1                    |
| <u>Z000056E</u> | 100%                       | 93%                           | 3                         | 0                             | 3                    |
| <u>2000050T</u> | 100%                       | 90%                           | 3                         | 0                             | 3                    |
| <u>WP-345</u>   | 98%                        | 97%                           | 485                       | <u>6</u>                      | <u>491</u>           |
| <u>Z000045B</u> | 100%                       | 96%                           | 42                        | 0                             | 42                   |
| <u>WP-342</u>   | 99%                        | 97%                           | 236                       | 1                             | 237                  |
| <u>Z000029C</u> | 100%                       | 96%                           | 40                        | 0                             | <u>40</u>            |
| <u>WP-341</u>   | 100%                       | 88%                           | 1                         | 0                             | 1                    |
| <u>Z000021G</u> | 95%                        | 93%                           | 21                        | 1                             | 22                   |

WS Studies

| Studies             | Pass Rate<br>My Laboratory | Pass Rate<br>All Participants | My Acceptable Evaluations | My Not Acceptable Evaluations | My Total Evaluations |
|---------------------|----------------------------|-------------------------------|---------------------------|-------------------------------|----------------------|
| <u>Z000057F</u>     | 100%                       | 93%                           | 3                         | 0                             | 3                    |
| <u>Z0000495</u>     | 100%                       | 84%                           | 2                         | 0                             | 2                    |
| ©2025 Waters Corpor | ration                     |                               |                           |                               |                      |

#### Statistics – Study Summary

WS-321 Study Summary Statistics

VIEW ALL STANDARDS

Hardness (cat#555)

Standard: < 1 of 8 > Hardness (cat#555)

*‡*555)

×

Waters<sup>™</sup> | **⊘ERA**.

 $^{\ast\ast}$  Indicates that the values are reported as a percentage of the assigned value B- Bi-Modal, F- Fax Data

|                              |                | Uncertainty | Mean (%)** |     | Standard Deviation (%) |       | Acceptance Limits (%)** |      |            |            | Failure I               | Rate (%)          |       |      |         |
|------------------------------|----------------|-------------|------------|-----|------------------------|-------|-------------------------|------|------------|------------|-------------------------|-------------------|-------|------|---------|
| Analyte                      | Assigned Value | (%)         | Study      | Est | Hist                   | Study | Est                     | Hist | Study      | Final      | Hist                    | <mark>(</mark> n) | Study | Hist | Anomaly |
| Calcium                      | 83.1 mg/L      | 0.281       | 99.6       | 100 | 99.8                   | 4.40  | 7.50                    | 4.60 | 90.9 - 108 | 85.0 - 115 | 90.6 - 109              | 100               | 4.0   | 4.4  |         |
| Magnesium                    | 11.9 mg/L      | 0.280       | 101        | 100 | 99.9                   | 4.80  | 7.50                    | 5.10 | 91.1 - 110 | 85.0 - 115 | <mark>89.8 - 110</mark> | 94                | 5.3   | 7.9  |         |
| <u>Sodium</u>                | 33.2 mg/L      | 0.280       | 102        | 100 | 100                    | 4.10  | 7.50                    | 5.00 | 93.8 - 110 | 85.0 - 115 | 90.0 - 110              | 81                | 1.2   | 4.6  |         |
| Calcium Hardness as<br>CaCO3 | 208 mg/L       | 0.281       | 100        | 100 | 99.7                   | 3.50  | 7.50                    | 4.20 | 93.3 - 108 | 85.0 - 115 | 91.4 - 108              | 83                | 4.8   | 7.5  |         |
| Total Hardness as CaCO3      | 257 mg/L       | 0.376       | 99.7       | 100 | 99.7                   | 4.10  | 7.50                    | 3.70 | 91.6 - 108 | 85.0 - 115 | 92.4 - 107              | 119               | 3.4   | 3.0  |         |

#### Statistics – Analyte Review

Analyte Review WS-321 Hardness

| Sodium                                                                                                    |                                                        | _                                 |                 |          |                |          |            |                            |                      |           |                        |             | Analyte:   | < 3 0       | f 5 >   | Sodium           |          | ~       |
|----------------------------------------------------------------------------------------------------|--------------------------------------------------------|-----------------------------------|-----------------|----------|----------------|----------|------------|----------------------------|----------------------|-----------|------------------------|-------------|------------|-------------|---------|------------------|----------|---------|
| VIEW                                                                                                    | ALL STANDARDS                                          |                                   |                 |          |                |          |            |                            |                      |           |                        |             |            |             |         |                  |          |         |
| Me                                                                                                    |                                                        |                                   |                 |          | Mean (%)** Str |          |            | Star                       | andard Deviation (%) |           |                        | ceptance Li | mits (%)** |             |         | Failure Rate (%) |          |         |
| Analyte                                                                                                    |                                                        | Assigned Value                    | Uncertainty (%) | Study    | Est            | H        | Hist       | Study                      | Est Hist             |           | Study Final            |             | I Hi       | t           | n)      | Study            | Hist     | Anomaly |
| Sodium                                                                                                    |                                                        | 33.2 mg/L                         | 33.2 mg/L 0.280 |          | 100 100        |          | 100        | 4.10                       | 7.50                 | 5.00      | 93.8 - 110 85.0        |             | 115 90.0 - | .0 - 110 81 |         | 1.2              | 4.6      |         |
| View in New Win                                                                                                    | dow                                                    |                                   |                 |          |                |          |            |                            |                      |           |                        | Chart       | Selected   | Stat        | tistics | Mean             | Std. Dev | /. (n)  |
| Total N's: 81 Acceptable N's: 80                                                                                                    |                                                        |                                   |                 |          |                |          |            | Not Acceptable N's: 1      |                      |           |                        |             |            |             |         | (%)**            | (%)**    |         |
| No Evaluation: 0 Outlief: 2 Suspect Data: 1 Manufacturing Range: 12.0 - 50.0 PTRL: 11.0                                                       |                                                        |                                   |                 |          |                |          |            |                            | 0                    |           |                        | hmetic      | 101.8      | 4.1         | 79      |                  |          |         |
|                                                                                                    |                                                        |                                   |                 |          |                |          |            |                            |                      |           | Arithmetic w/ Outliers |             | 102.1      | 6.3         | 81      |                  |          |         |
| Show Lots:                                                                                                    | NR: Technology Key: All     Apply Filter Apply Highlig |                                   |                 |          |                |          |            | Apply Highlight            |                      | ۲         | Bi-V                   | Weight      | 102.1      | 4.1         | 81      |                  |          |         |
| L, QR, R and * indicate that data was not used in the calculation of statistics.<br>F indicates that data point was faxed and entered by ERA. |                                                        |                                   |                 |          |                |          |            |                            |                      |           | 0                      | Historical  |            | 100.0       | 5       | N/A              |          |         |
|                                                                                                    |                                                        |                                   |                 |          |                |          |            |                            |                      |           | 0                      | Estimated   |            | 100.0       | 7.5     | N/A              |          |         |
| Customer                                                                                                    | Reported Value                                         | % Recovery                        | Outlier Over    | ride Out | lier Su        | ispect   | Evaluat    | ion                        | Method Desc Tech Key |           |                        | Tash Kau    |            | Ch.J. I     |         | llune Dete       | (-)      |         |
|                                                                                                    | 28.2                                                   |                                   |                 |          | Fina           | al Lower | Acceptance | Limit                      |                      |           |                        | Tech Key    | (%)**      | (%)         | ** Fa   | (%)              | (n)      |         |
|                                                                                                    | 20.5*                                                  | 05.0                              |                 |          |                |          | Assessable |                            | Deels                |           |                        | 071150      | ICP-AES    | 101.5       | 3.3     | 7                | 0        | 44      |
|                                                                                                    | 28.5*                                                  | 85.8                              | U               |          |                |          | Accepta    | ible                       | PTOD                 |           |                        | DIHER       | FAAS       | 102.1       | 6.3     | 7                | 9,1      | 13      |
|                                                                                                    | 29.8                                                   | 89.8                              | 89.8            |          |                |          | Accepta    | eptable SM 3500-Na B OTHER |                      |           | OTHER                  | ICP-MS      | 102.0      | 4.1         | 5       | 0                | 10       |         |
|                                                                                                    | 29.9                                                   | Historical Lower Acceptance Limit |                 |          |                |          |            |                            |                      |           |                        |             |            |             | 4.1     | 5                | 0        | 3       |
|                                                                                                    | 30.1                                                   | 90.7                              |                 |          | )              |          | Accepta    | ble                        | 1                    | EPA 200.7 | I                      | CP-AES      |            |             |         |                  |          |         |
|                                                                                                    | 31.1 Study Lower Acceptance Limit                      |                                   |                 |          |                |          |            |                            |                      |           |                        |             |            |             |         |                  |          |         |
|                                                                                                    | 31.2                                                   | 94.0                              |                 |          | )              |          | Accepta    | ble                        | 1                    | EPA 6020B | 1                      | CP-MS       |            |             |         |                  |          |         |
|                                                                                                    | 31.2                                                   | 94.0                              |                 | C        | )              |          | Accepta    | ble                        |                      | EPA 200.8 | 1                      | CP-MS       |            |             |         |                  |          |         |
|                                                                                                    | 31.3                                                   | 94.3                              |                 |          | )              |          | Accepta    | ible                       | 1                    | EPA 200.7 | I                      | CP-AES      |            |             |         |                  |          |         |
|                                                                                                    | 31.7                                                   | 95.5                              |                 |          | )              |          | Accepta    | ble                        | 1                    | EPA 300.0 | I                      | C-COND      |            |             |         |                  |          |         |
|                                                                                                    | 31.8                                                   | 95.8                              |                 |          | )              |          | Accepta    | ble                        |                      | Prob      |                        | OTHER       |            |             |         |                  |          |         |
|                                                                                                    | 31.9                                                   | 96.1                              |                 | C        | )              |          | Accepta    | ble                        | , i                  | EPA 200.7 | I                      | CP-AES      |            |             |         |                  |          |         |
| <u>E667506</u>                                                                                                    | 32.0                                                   | 96.4                              |                 |          | )              |          | Accepta    | ble                        | 0                    | EPA 200.7 | I                      | CP-AES      |            |             |         |                  |          |         |

Waters<sup>™</sup> | ♦ ERA.

©2025 Waters Corporation

#### **Corrective Action Process**

- That's my great segue into corrective action
- We look at corrective action as a process, not just running another PT sample
- We recommend reviewing the paperwork and information we talked about earlier for avoiding common errors
  - Such as checking for any dilution requirements, reviewing the reporting instructions, checking the reporting units, reviewing lot numbers on the sample labels, etc.
- eDATA includes many tracking and trending tools, as well as the Statistics view
   As part of a correction action process, and for routine monitoring of PT performance
- Waters ERA also offers technical support from our experienced staff
- CRMs (QCs) are available for every PT product in our inventory
- Don't hesitate to reach out and let us know how we can help

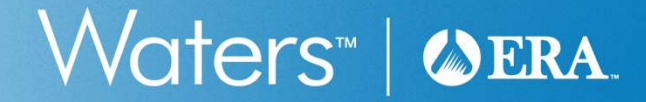

### eDATA Informatics Platform – The Basics

Brian Stringer Proficiency Testing Technical Specialist

#### Webinar survey – your feedback is appreciated!

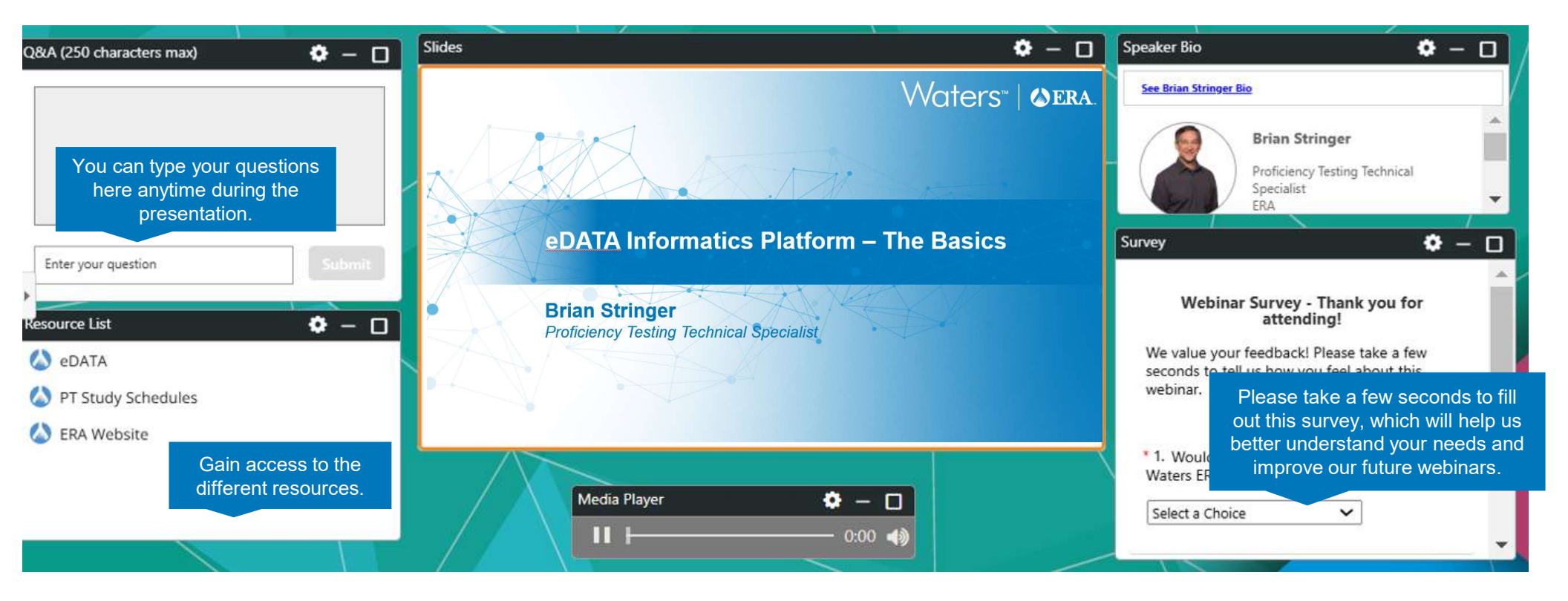

#### eDATA Informatics Platform – The Basics

- Key Learning Topics
  - Streamline data entry
  - Avoid common reporting errors
  - Submit results for a Quik Response
  - Access PT results
- Speaker Brian Stringer
  - Proficiency Testing Technical Specialist